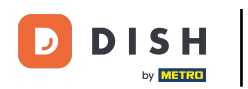

Tapez le montant que le client doit payer en cliquant sur la zone des chiffres. Remarque: s'il souhaite ajouter un pourboire, tapez le montant total plus le pourboire.

| ≡ D I S     | HPOS * Tal           | ble 1       | (             | C ALIMENTS BOISSONS AUTRE | ÷ ۶ ک                    |
|-------------|----------------------|-------------|---------------|---------------------------|--------------------------|
| *Cappuccin  | 0                    | x1 3        | 3,20 3,20     | Boissons chaudes          | Cafés spéciaux           |
| *Cafe Latte |                      | x1 3        | 3,95 3,95     | Café                      | Rish Coffee              |
|             |                      |             |               | Cappuccino                | D.o.m. Coffee            |
|             |                      |             | Expresso      | <br>Spanish Coffee        |                          |
|             |                      |             | Doppi         | Italian Coffee            |                          |
|             |                      |             |               | Cafe Latte                | French Coffee            |
|             | Saisie Montant total |             | Aontant total | Latte Macchiato           | Baileys Coffee           |
|             | ×                    |             | 7,15 🗸        | Espresso Macchiato        |                          |
| Remise      | G<br>Diviser comma   | Commentaire | උද<br>Client  | Thé                       | Boissons non alcoolisées |
| 7           | 8                    | 9           | +/-           |                           | uter to                  |
| 4           | 5                    | 6           |               | Bieres pression           | Whisky                   |
| 1           | 2                    | 3           | PIN 6         | Bières en bouteille       | Spiritueux étrangers     |
| 0           | 00                   |             | EN ESPÈCES 6  | Cognac                    | Vins                     |

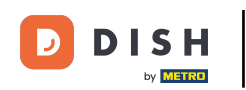

Après avoir ajouté le montant, sélectionnez le mode de paiement préféré des clients. Remarque: vous ne pouvez choisir qu'entre les modes de paiement disponibles dans votre restaurant.

| ≡ D I S     | н pos *Tal           | ole 1       | ¢             | ALIMENTS BOISSONS AUTRE | ÷ ۵ ک                     |
|-------------|----------------------|-------------|---------------|-------------------------|---------------------------|
| *Cappuccine | 0                    | x1 3,       | ,20 3,20      | Boissons chaudes        | Cafés spéciaux            |
| *Cafe Latte |                      | x1 3        | ,95 3,95      | Café                    | Rish Coffee               |
|             |                      |             |               | Cappuccino              | D.o.m. Coffee             |
|             |                      |             | Expresso      | Spanish Coffee          |                           |
|             |                      |             | Doppi         | Italian Coffee          |                           |
|             |                      |             |               | Cafe Latte              | French Coffee             |
|             | Saisie Montant total |             | lontant total | Latte Macchiato         | Baileys Coffee            |
|             | 8.00 🗵               |             | 7,15 🗸        | Espresso Macchiato      |                           |
| Remise      | Ġ<br>Diviser comma   | Commentaire | 구국<br>Client  | Thé                     | Balacana por elecellistes |
| 7           | 8                    | 9           | +/-           | ine                     | Doissons non arcoolisees  |
| 4           | 5                    | 6           |               | Bières pression         | Whisky                    |
| 1           | 2                    | 3           |               | Bières en bouteille     | Spiritueux étrangers      |
| 0           | 00                   |             | EN ESPÈCES €  | Cognac                  | Vins                      |

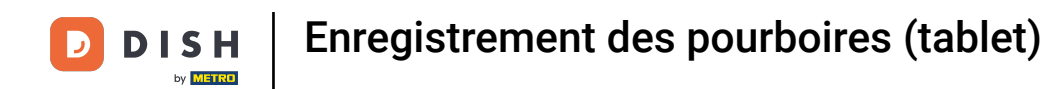

## En cliquant sur Monnaie d'échange € 0.85, vous pouvez facilement rendre le trop-perçu au client.

| ≡ D I S                                        | н Pos 🔹 <b>* Tab</b> | ile 1             |              | ALIMENTS BOISSONS AUTRE |  | 5 P : |
|------------------------------------------------|----------------------|-------------------|--------------|-------------------------|--|-------|
| Cappuccino                                     |                      |                   |              |                         |  |       |
| Cafe Latte                                     |                      | <u>xa</u> Excéder | nt de paieme |                         |  |       |
|                                                |                      | Monnaie           | € 0,85       |                         |  |       |
|                                                |                      | Modifier p        | ourboir      |                         |  |       |
| Décider plus tard (garder la commande ouverte) |                      |                   |              |                         |  |       |
|                                                |                      |                   |              | Annuler                 |  |       |
|                                                |                      |                   |              |                         |  |       |
|                                                |                      |                   |              |                         |  |       |
| Remise<br>7                                    |                      |                   |              |                         |  |       |
| 4                                              |                      |                   |              |                         |  |       |
| 1                                              |                      |                   |              |                         |  |       |
| 0                                              |                      |                   | EN ESPÉCES E | Cognac                  |  | Vins  |

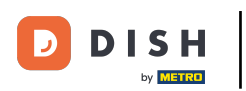

En cliquant sur Pourboire € 0.85, l'entrée supplémentaire peut facilement être versée à la demande des clients.

|  |  | Excéde                  | nt de paieme     | nt |  |
|--|--|-------------------------|------------------|----|--|
|  |  | Monnaie                 | € 0,85           |    |  |
|  |  | Pourboire<br>Modifier ( | e € 0,85         |    |  |
|  |  | Décider p               | lus tard (garder |    |  |
|  |  |                         |                  |    |  |
|  |  |                         |                  |    |  |
|  |  |                         |                  |    |  |
|  |  |                         |                  |    |  |
|  |  |                         |                  |    |  |
|  |  |                         |                  |    |  |
|  |  |                         |                  |    |  |
|  |  |                         |                  |    |  |

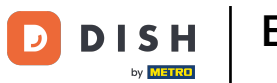

En cliquant sur Modifier pourboir, vous pouvez facilement modifier le montant supplémentaire.

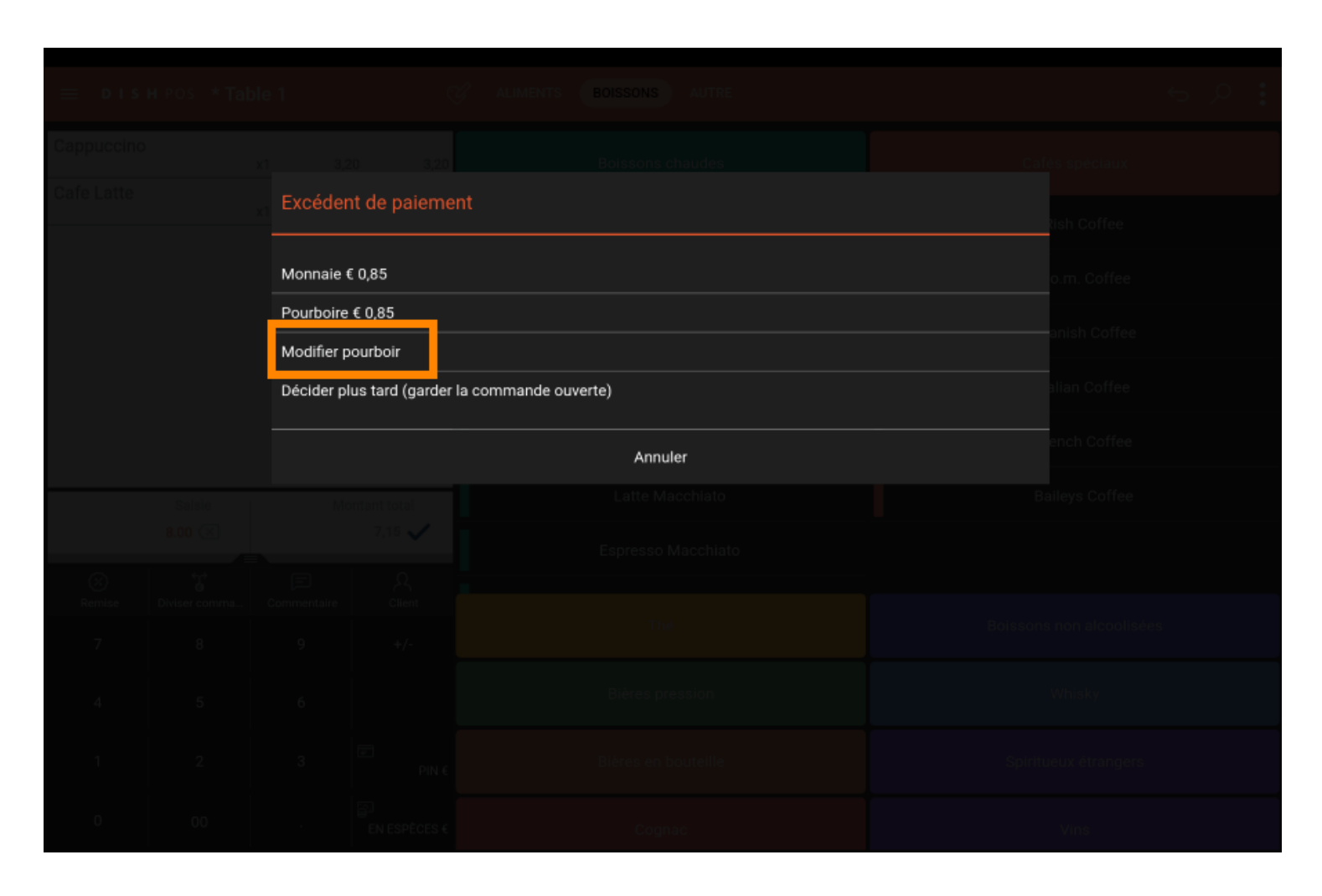

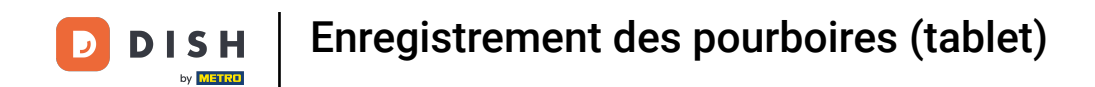

### En cliquant sur Décider plus tard (garder la commande ouverte), vous pouvez continuer plus tard.

| ≡ D I S                               |  |         |                    |              |             |
|---------------------------------------|--|---------|--------------------|--------------|-------------|
| Cappuccino                            |  |         |                    |              |             |
| Cafe Latte                            |  | Excéde  | nt de paiemei      | nt           |             |
|                                       |  | Monnaie | € 0,85             |              |             |
| Pourboire € 0,85                      |  |         |                    |              |             |
| Décie                                 |  |         | lus tard (garder l | ali n Coffee |             |
|                                       |  |         |                    | Annuler      | ench Coffee |
|                                       |  |         |                    |              |             |
| 8                                     |  |         |                    |              |             |
| Remise                                |  |         |                    |              |             |
| , , , , , , , , , , , , , , , , , , , |  |         |                    |              |             |
| 4                                     |  |         |                    |              |             |
|                                       |  |         |                    |              |             |
| 0                                     |  |         |                    |              |             |

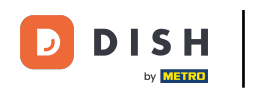

## Dans Modifier pourboire, cliquez sur Commande, pourboire inclus :

| ⊟ DIS | н Pos - <b>* Tab</b> | le 1       | Š                                   | ALIMENTS BOISSONS     | AUTRE               |             | : Q Ə |
|-------|----------------------|------------|-------------------------------------|-----------------------|---------------------|-------------|-------|
|       |                      |            |                                     |                       |                     |             |       |
|       |                      | Modifie    | r pourboir                          |                       |                     |             |       |
|       |                      | Comma<br>i | nde, pourboire<br>nclus :<br>€ 7,15 | Pourboire :<br>€ 0,00 | Monnaie :<br>€ 0,85 |             |       |
|       |                      |            | 7                                   | 8                     | 9                   |             |       |
|       |                      |            | 4                                   | 5                     | 6                   | с           |       |
|       |                      |            | 1                                   | 2                     | 3                   | $\boxtimes$ |       |
|       |                      |            | 0                                   | 00                    |                     |             |       |
|       |                      |            | Ann                                 | nuler OK              |                     |             |       |
|       |                      |            |                                     |                       |                     |             |       |
|       |                      |            |                                     |                       |                     |             |       |
|       |                      |            |                                     |                       |                     |             |       |
|       |                      |            |                                     |                       |                     |             |       |
|       |                      |            |                                     |                       |                     |             |       |

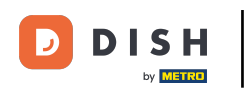

#### Tapez le montant de la commande, y compris le pourboire.

| ≡ D I S | н РОЗ - <b>* Таb</b> | le 1       | Ċ.                                  | ALIMENTS BOISSONS                      | AUTRE |             | 5 P :       |  |
|---------|----------------------|------------|-------------------------------------|----------------------------------------|-------|-------------|-------------|--|
|         |                      |            |                                     |                                        |       |             |             |  |
|         |                      | Modifie    | r pourboir                          |                                        |       |             |             |  |
|         |                      | Comma<br>i | nde, pourboire<br>nclus :<br>€ 7,15 | Pourboire : Monnaie :<br>€ 0,00 € 0,85 |       |             |             |  |
|         |                      |            | 7                                   | 8                                      | 9     |             | nish Coffee |  |
|         |                      |            | 4                                   | 5                                      | 6     | с           | lian Coffee |  |
|         |                      |            | 1                                   | 2                                      | 3     | $\boxtimes$ | nch Coffee  |  |
|         |                      |            | 0                                   | 00                                     |       |             | leys Coffee |  |
|         | 8.00 🗵               |            |                                     | nuler                                  | 0     | к           |             |  |
|         |                      |            |                                     |                                        |       |             |             |  |
|         |                      |            |                                     |                                        |       |             |             |  |
|         |                      |            |                                     |                                        |       |             |             |  |
|         |                      |            |                                     |                                        |       |             |             |  |
|         |                      |            |                                     |                                        |       |             |             |  |

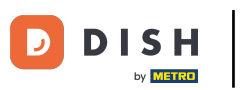

# Cliquez sur Pourboire.

| ≡ DIS | н Pos - <b>* Tab</b> | le 1        |                                      | ALIMENTS BOISSONS     | AUTRE               |             | ક્રિટ       |  |
|-------|----------------------|-------------|--------------------------------------|-----------------------|---------------------|-------------|-------------|--|
|       |                      | x           | 20 2.20                              | Roisson               | e chaudae           | Cal         | ér spéciaux |  |
|       |                      | Modifie     | er pourboir                          |                       |                     |             |             |  |
|       |                      | Comma       | nde, pourboire<br>inclus :<br>€ 7,15 | Pourboire :<br>€ 0,00 | Monnaie :<br>€ 0,85 |             | sn Coffee   |  |
|       |                      |             | 7                                    | 8                     | 9                   |             | nish Coffee |  |
|       |                      |             | 4                                    | 5                     | 6                   | с           | lan Coffee  |  |
|       |                      |             | 1                                    | 2                     | з                   | $\boxtimes$ | nch Coffee  |  |
|       |                      |             | 0                                    | 00                    |                     |             | leys Coffee |  |
|       |                      |             | Anr                                  | nuler OK              |                     | к           |             |  |
|       |                      | Commantaira | R.<br>Olient                         |                       |                     |             |             |  |
|       |                      |             |                                      |                       |                     |             |             |  |
|       |                      |             |                                      |                       |                     |             |             |  |
|       |                      |             |                                      |                       |                     |             |             |  |
|       |                      |             |                                      |                       |                     |             |             |  |

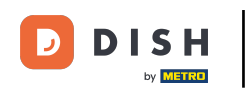

Tapez le pourboire que le client veut donner. Remarque: au moment où vous modifiez le montant, le changement se fait automatiquement.

|         | н Pos - <b>* Tab</b>         | le 1        | 3                                   | ALIMENTS BOISSONS     | AUTRE               |             | 5 A :             |
|---------|------------------------------|-------------|-------------------------------------|-----------------------|---------------------|-------------|-------------------|
|         |                              |             |                                     |                       |                     |             | és spéciaux       |
|         | Cafe Latte Modifier pourboir |             |                                     |                       |                     |             | lich Coffee       |
|         |                              | Commai<br>i | nde, pourboire<br>nclus :<br>€ 7,15 | Pourboire :<br>€ 0,00 | Monnaie :<br>€ 0,85 |             | o.m. Coffee       |
|         |                              |             | 7                                   | 8                     | 9                   |             | nish Coffee       |
|         |                              |             | 4                                   | 5                     | 6                   | с           | lian Coffee       |
|         |                              |             | 1                                   | 2                     | 3                   | $\boxtimes$ | nch Coffee        |
|         |                              |             | 0                                   | 00                    |                     |             | leys Coffee       |
| 800 (E) |                              |             | Ann                                 | nuler                 | o                   | к           |                   |
|         |                              |             |                                     |                       |                     |             |                   |
|         |                              |             |                                     |                       |                     |             | s non alcoolisées |
|         |                              |             |                                     |                       |                     | Whisky      |                   |
|         |                              |             |                                     |                       |                     |             | ueux étrangers    |
|         |                              |             |                                     |                       |                     |             | Vins              |

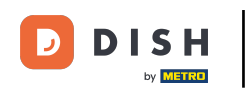

Tapez le pourboire que le client veut donner. Remarque: au moment où vous modifiez le montant, le changement se fait automatiquement.

| ≡ D+S                                  | н роз – <b>* Tab</b> | ile 1                               |                       | ALIMENTS BOISSONS   | AUTRE |    |        |             | 5 P : |
|----------------------------------------|----------------------|-------------------------------------|-----------------------|---------------------|-------|----|--------|-------------|-------|
|                                        |                      |                                     |                       |                     |       |    |        |             |       |
|                                        |                      | Modifie                             | r pourboir            |                     |       |    |        |             |       |
| Commande, pourbo<br>inclus :<br>€ 7,15 |                      | nde, pourboire<br>nclus :<br>€ 7,15 | Pourboire :<br>€ 0,00 | Monnaie :<br>€ 0,85 |       |    |        |             |       |
|                                        |                      |                                     | 7                     | 8                   | 9     |    |        |             |       |
|                                        |                      |                                     | 4                     | 5                   | 6     |    |        | с           |       |
|                                        |                      |                                     | 1                     | 2                   | 3     |    |        | $\boxtimes$ |       |
|                                        |                      |                                     | 0                     | 00                  | ,     |    |        |             |       |
|                                        |                      |                                     | Anr                   | nuler               |       | ок |        |             |       |
|                                        |                      |                                     |                       |                     |       |    |        |             |       |
|                                        |                      |                                     |                       |                     |       |    |        |             |       |
|                                        |                      |                                     |                       |                     |       |    | Whisky |             |       |
|                                        |                      |                                     |                       |                     |       |    |        |             |       |
|                                        |                      |                                     |                       |                     |       |    |        |             |       |

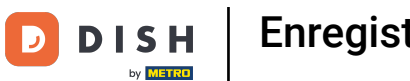

## Ça y est, vous avez terminé!

| E DISHPOS Restaurant | POSTES C                                                |          |          |  |
|----------------------|---------------------------------------------------------|----------|----------|--|
| Table 1              |                                                         |          |          |  |
| Table 5              |                                                         |          |          |  |
| Table 9              | Table 10<br>Order: 165: Montant total 715: Monnale: 085 | Table 11 | Table 12 |  |
| Table 13             | Loois 14                                                |          |          |  |
|                      |                                                         |          |          |  |
|                      |                                                         |          |          |  |

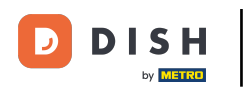

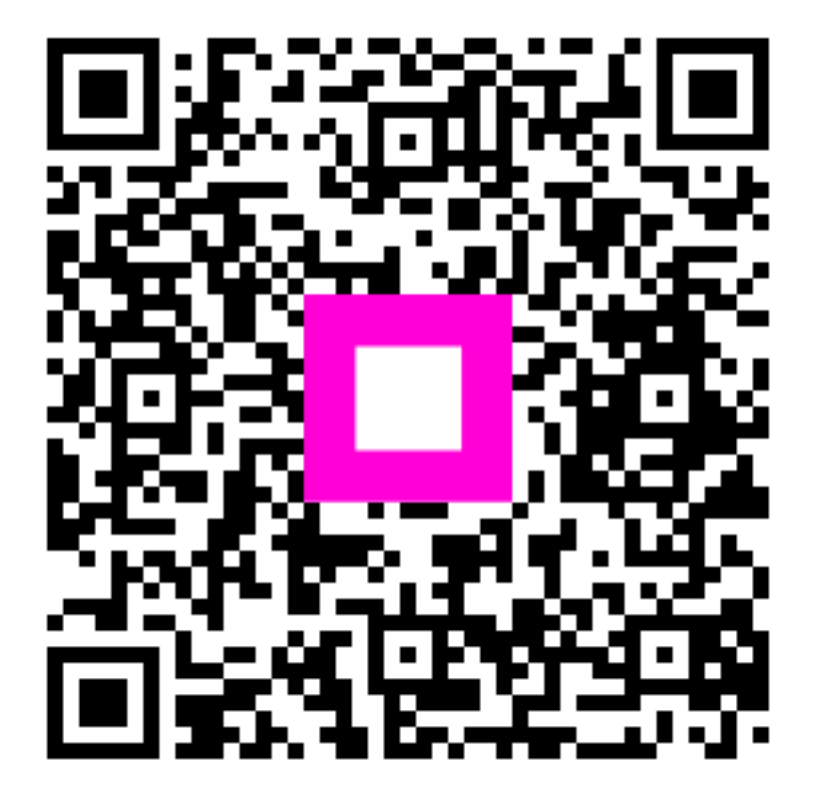

Scannez pour accéder au lecteur interactif